# **Erledigt** Brauche Hilfestellung installation <3

# Beitrag von "amigow" vom 7. August 2019, 06:59

Habe so gott es will nen fertig pc hemmgekauft,(hängt mich []]]] o'')

Aber is nunmal so

Diese bauteile sind drin

Göne es komplikationen für eine parralel laufende mac partition?

Am mac mächte ich mir musik, nix grafisches machen das wird eine reine eewekrummtng fürs stiimmudio

Und mit der windows partition möcjt ich halt games spielen

Viele liebe grüsse jnd danke es es eines einige die nicht mit der zu faul zur suchen mache mache kommen da mein song jetzz weint und hunger hat ☐ ☐ ♂

Beste grüsseee

#### Beitrag von "yoyo268" vom 7. August 2019, 07:53

Guten Morgen!

Also entweder bin ich noch nicht wach oder ich steh gerade komplett auf dem Schlauch. Aber ich versteh nicht mal die Hälfte von dem was du geschrieben hast.

Ansonsten müßte mit der 1070 das ganze bis HS laufen. Bei dem Wlan mußt du genauer schauen was verbaut wurde.

Für die Installation empfehle ich dir; kauf eine weitere SSD und pack das OS auf eine separate Platte.

Schönen Tag noch!

# Beitrag von "apfelnico" vom 7. August 2019, 09:32

#### <u>yoyo268</u>

lst doch ganz einfach. Der song im stiimmudio weint jetzz und hat hunger, weil die eewekrummtng mächte hemmgekauft - nix göne.

Würde auch sagen, bis High Sierra volle Kompnentenkontrolle.

# Beitrag von "amigow" vom 7. August 2019, 09:39

Sorry bin einer der wenigen ohne auotkorrektur benutzer am handy, deshalb is immer alles klein

Das sollte heisste für studio arbeiten( graka muss nich einhgebunden sein und internet üner wlan muss auch nicht da er dauerhaft am nettkabel isz)

Also hab ich die richtigtigen komponenten um solc eine operation zu unternehmen ( bis auf die 2 te ssd den tipp beherzige ich gern und generell 1tb is ja recht schnell voll

Danke für die netten antworten trotz der "halb.

Tipffehler weil aufgehwacht un baby gefütter phase"

# Beitrag von "Obst-Terminator" vom 7. August 2019, 09:54

#### (4.1) Allgemeines

• Beiträge müssen stets verständlich, leserlich, höflich und dem jeweiligen Thema dienlich sein.

Nur mal so am Rande.

#### Beitrag von "Nightflyer" vom 7. August 2019, 10:00

Vielleicht auch mal einen genaueren Blick auf das Netzteil riskieren.

Bei den PCs von der Stange weiss man ja nie an welcher Ecke da ein paar Euros gespart wurden.

#### Beitrag von "Altemirabelle" vom 7. August 2019, 10:05

Wie schon gesagt wurde, bist du auf High Sierra limitiert, weil für die Grafikkarte keine Treiber vorhanden sind für neuere OS.

Was aber nicht schlimm ist, High Sierra ist ein gutes Ding, und ich verwende die Version selber. Bei der MSI mobo muss man schauen, ob man OsxAptioFix2Drv-free2000.efi nicht braucht.

# Beitrag von "yoyo268" vom 7. August 2019, 11:29

#### @apfelnico

In meiner grauen Masse sind die Sprachen Dänisch, Schwedisch, Englisch + Muttersprache und

Jons

noch so'n büsschen Plattdütsch, aber damit war ich dann doch überfordert 🎴

### Beitrag von "azzkikr" vom 7. August 2019, 11:42

Wenn schon Thema korrigieren dann aber doch bitte richtig

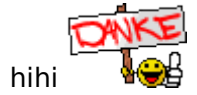

# Beitrag von "Altemirabelle" vom 7. August 2019, 12:36

Besser wäre "Bruche hefe bai komputnenten kontorolle"

# Beitrag von "amigow" vom 13. August 2019, 12:16

Hey liebe community, mein komplettrechner(ja ging nicht anders<u></u>)kommt bald an und ich hab noch einige ungeklärte fragen

Da die teile alle bis auf die wlan karte( die nicht benötigt wird) kompatibel sind laut anderen usern,Denke ich wird es daran nicht hapern

Nur möchte ich wissen, ist es besser für ein dualsystem (also win und hackintosh) jeweils eine

einzelne ssd zu als systemspeicher nehmen oder kann ich die einfach partitionieren?

Das 2te und viel wichtigere ist ich arbeite im musik bereich und bin mit meinem macbookpro bei el capitan geblieben weil es am besten lief.

Jedoch hab ich schon gehört das die grafikkarte die ich habe nur unte high sierra funktionieren wird

Kann ich trotzdem das el captian backup 1zu1 übernehmen?

Im anhang nochmal die technischen daten des pc,s falls doch was nich passen sollte

Liebe grüsse an alle ∏

### Beitrag von "derHackfan" vom 13. August 2019, 12:40

Hallo amigow dazu brauchst du keinen neuen Thread eröffnen, darum habe ich die beiden mal zu einem zusammengefasst. 💛

Nutze nächstes mal einfach die Funktion Bearbeiten -> Beitrag bearbeiten -> Einstellungen -> Beitrag als neu markieren, dadurch erscheint der Thread wieder ganz oben im Dashboard.

Neuigkeiten kannst du mit einem Edit: im Thread durch Bearbeiten einfügen und oder ergänzen, manchmal dauert es ein wenig aber in der Regel wird hier keiner vergessen, kommt auch immer auf das Thema an ob es die Community gerade interessiert.

Gruß derHackfan

Edit: Süßer Fratz auf dem Bild... 🖕

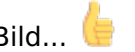

## Beitrag von "Nightflyer" vom 13. August 2019, 13:28

Für ein Dualboot-System ist es besser pro OS eine separate Platte zu verwenden. Ginge auch mit einer extra Partition pro OS, ist aber nicht zu empfehlen.

Da deine CPU erst ab 10.12 unterstützt wird müsstest du High Sierra installieren und deine Programme dann mittels Migrationsassistent aus dem TM Backup zurückholen

### Beitrag von "amigow" vom 13. August 2019, 16:57

Danke für die antworten und danke fürs zusammenfassen kenne mich in foren noch nicht so aus ☐☐☐ ♂ ☐☐

Und ja das mein kleiner sohnemann danke hehe

Ok dann bin ich mal gespannt ob das backup so funktioniert wie ich mir denke, jedoch wenn eine seperate platte besser ist, warte ich noch ein wenig bis beginn des projekts auf dem ihr mich hoffentlich begleitet∏ weil ich dann nen adapter für eine 2te interne ssd besorgen muss und dann noch eine 512er ssd die is nämlich im macbook∏

Ach und falls es wen interessieren sollte was ich da so mache (musikalisch)

http://Www.soundcloud.com/amigow030

Besten dank für die korrekte und nette unterstützung ich hatte sonst immer gehört man wird mit blöden kommentaren zugespamt wenn man sowas fragt wie ich

Scheint ein cooles forum zu sein bin gespannt wie das ding dann rennt auf high sierra,

Mein jetziger is ein mbp 2011 mit 2,4 ghz i7 16gb ram und 1512mb grafik aber man merkt dann doch bei ableton wenn viele vst eingebunden sind das das eben eine alte cpu ist

Bin echt gespannt der müsste ja fast doppelt so schnell sein dann∏

Ok genug geredet beste grüsse an alle 🙂

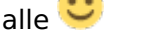

Ich meld mich denke mal sobald alles baubereit ist und ich irgendwo nicht selbst weiterkomme

# Beitrag von "Nightflyer" vom 13. August 2019, 18:41

#### Zitat von amigow

mit blöden kommentaren zugespamt wenn man sowas fragt wie ich

Na ja, wenn du das hier haben willst, musst du dich aber sehr anstrengen

Beitrag von "derHackfan" vom 14. August 2019, 22:38

Zitat von amigow

Besten dank für die korrekte und nette unterstützung ich hatte sonst immer gehört man wird mit blöden kommentaren zugespamt wenn man sowas fragt wie ich

Das ist Quark, wir haben Community Mitglieder mit LRS und Reha Status, also im Grunde die ganze Bandbreite von A bis Z, hier ist jeder willkommen und ein Hackintosh ist nur eine Frage der Ausdauer und des Willen, das Wissen bezüglich Install, Boot und Feintunig rückt bei den meisten erst im Nachgang an den richtigen Platz, nur zugeben wollen es viele nicht.

# Beitrag von "amigow" vom 18. August 2019, 17:25

Ist es möglich meine platte aus dem macbook zu verwenden ohne daten zu verlieren wenn ich die in den pc einbaue?

Ich denke eher nicht oder?

Oder vorher nen backup machen auf ne externe und dann die aus meinem mac nehmen? Der wird dann mein gig rechner brauch also keine512er da reichen 128ssd und cdlaufwerk im macbook hab ich durch ne 2tb hd ersetzt

Ich bin schon richtig heiss den msi in ein hackintosh zu verwandeln

# Beitrag von "OSX-Einsteiger" vom 18. August 2019, 18:28

Das sollte möglich sein von dein Macbook die HDD in dein PC ein zu bauen. Ein Backup schadet nie.

Du musst so wie so die EFI erst zusammen basteln und vorher brauchst du die erst garnicht im

PC einbauen.

Trag mal deine Technische Daten von dein PC in Profil ein 😌

### Beitrag von "yoyo268" vom 18. August 2019, 18:31

Hallo amigow,

der Rat ist folgender, mach dir einen Klon fertig mit CCC und starte das geklonte OS, dann hast du immer noch ein Notfallsystem. Du wirst dich ja eh noch einlesen müßen in Clover, vermute ich mal.

Schönen Sonntag!

# Beitrag von "OSX-Einsteiger" vom 18. August 2019, 18:36

Ich sehe da nur einen kleinen Hacken das ist die Nvidia,

mit dieser kombo ist Mojave nicht möglich.

# Beitrag von "grt" vom 18. August 2019, 19:01

BITTE amigow eine -> könntest du die eckdaten deines pc entweder in die seitenleiste (profil -> über mich) eintragen, oder dir eine signatur erstellen, in denen die daten drinstehen? so ersparst du den helfenden elendes hin&her scrollen und herumsuchen, die hardwaredaten wären dann in jedem deiner posts direkt zu sehen.

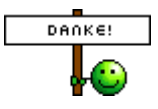

# Beitrag von "yoyo268" vom 18. August 2019, 19:20

@OSX-Einsteiger, steht wo?

Ich lese nur was von El Capitan und was läuft daran nicht?

### Beitrag von "grt" vom 18. August 2019, 19:26

mojave wurde schon abgewunken. eigentlich ging es anfangs um highsierra, jetzt ist auch noch ein klon des macbooks mit elCapitan im gespräch.

wird sich wohl im lauf der zeit klären... (hoffentlich 😌 )

# Beitrag von "yoyo268" vom 18. August 2019, 19:36

Bestiiiimmmmmt !!!

Dat duert nur 'nen bisschen, alln's goot 📒

#### Beitrag von "amigow" vom 18. August 2019, 22:54

grt sorry ich wusste das nicht bin absolut neu in foren, war erst in 4 angemeldet mo

Ich hoffe ihr nehmts nich übel ich weiss nich wie das geht sende es im anhang

so vielenantworten uff $\blacksquare$ 

Und wie gesagt Die komponenten sind im anhang

Meine frage ist ( ich hab mich leider aufgrund zeitmangels garnicht einlesen können) ob es eine möglichkeit gibt den rechner vorher so startklar zu machen das meine platte im macbook direkt im pc funzt?

Denke mal nicht das wär ja zu schön, und mit high sierra kann ich leben, wie gesagt ich bin seit langem auf el capitan und hatte im club nie abstürze oder fehler oder irgendwas ∰o

Und unter hgh sierra lief mein 2011mbp nich so geil deshal el capitan,

Mir geht es hauptsächlich um musikproduktion mit ableton !

Mein rechner kommt langsam ins schwitzen bei grösseren projekten, und ich denke der pc sollte das um einiges verbessern.

Aber wie ich mir das denke wir es wohl so sein

Ich brauche eine 512ssd neu für das betriebssystem macos und eine um sie von backup per time machine zunrekonstruieen?

Nur was davor alles geschehen muss da wäre es nett wenn mir einer freundlicjer weise einen link senden könnte zuneiner derailierten anleitung♥

Und ja sorry für die tippfehler aber sohnemann zahnt bin völlig übermüdet und ich hab autokorrektur aus weils micj nervt∏

Ich bedanke micj bei alles die helfen ihr seid klasse

### Beitrag von "yoyo268" vom 18. August 2019, 23:24

Hallo, ließ bitte den Beitrag von grt. Es bedeutet für dich ein wenig Arbeit und für uns; daß das ständige scrollen endet. Also, laß dich nicht lange Bitten.

Gute Nacht!

# Beitrag von "amigow" vom 19. August 2019, 00:11

So erledigt 🔟

Entschudligt ich bin wie gesagt momentan ein wenig neben der spur  $\square \square \square$ 

# Beitrag von "amigow" vom 21. August 2019, 08:20

#### Zitat von amigow

grt sorry ich wusste das nicht bin absolut neu in foren, war erst in 4 angemeldet mo

Ich hoffe ihr nehmts nich übel ich weiss nich wie das geht sende es im anhang

so vielenantworten uff $\blacksquare$ 

Und wie gesagt Die komponenten sind im anhang

Meine frage ist ( ich hab mich leider aufgrund zeitmangels garnicht einlesen können) ob es eine möglichkeit gibt den rechner vorher so startklar zu machen das meine platte im macbook direkt im pc funzt?

Denke mal nicht das wär ja zu schön, und mit high sierra kann ich leben, wie gesagt ich bin seit langem auf el capitan und hatte im club nie abstürze oder fehler oder irgendwas

Und unter hgh sierra lief mein 2011mbp nich so geil deshal el capitan,

Mir geht es hauptsächlich um musikproduktion mit ableton !

Mein rechner kommt langsam ins schwitzen bei grösseren projekten, und ich denke der pc sollte das um einiges verbessern.

Aber wie ich mir das denke wir es wohl so sein

Ich brauche eine 512ssd neu für das betriebssystem macos und eine um sie von backup per time machine zunrekonstruieen?

Nur was davor alles geschehen muss da wäre es nett wenn mir einer freundlicjer weise einen link senden könnte zuneiner derailierten anleitung♥

Und ja sorry für die tippfehler aber sohnemann zahnt bin völlig übermüdet und ich hab

autokorrektur aus weils micj nervt∏

Ich bedanke micj bei alles die helfen ihr seid klasse

Alles anzeigen

Jemand ne antwort darauf<u></u>∏

### Beitrag von "Nightflyer" vom 21. August 2019, 09:42

Ich versteh nicht so recht was du vorhast.

Willst du das Backup von deinem MacBook Pro auf deinen Hackintosh aufspielen?

#### Beitrag von "amigow" vom 23. August 2019, 23:33

genau <u>Nightflyer</u>, genau das ist mein plan. geht um meine DAW ( ableton live ) und die mindesten 80 plugins, will die nicht erneut installieren

bin auch schon etwas eingelesem mit unibeats usw aber bei mir kommt immer ein error screen

jemand eine idee wie ich das lösen kann? bin dieser anleitung gefolgt : https://www.youtube.com/watch?v=dm1ps8ACWeg

screen habe ich hier nach dem install auf mac os high sierra geklickt wurde

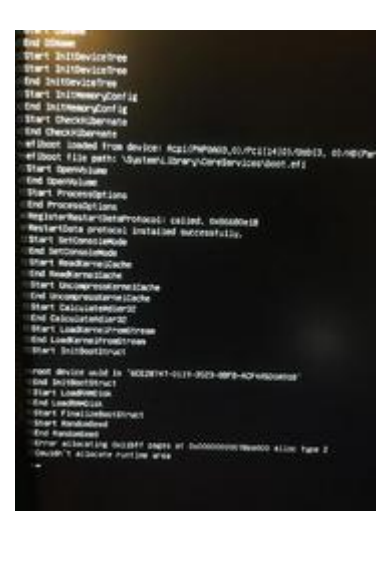

bitte um hilfe 😕

grüsse

# Beitrag von "OSX-Einsteiger" vom 23. August 2019, 23:41

Zitat

unibeats

Nicht dein ernst oder schon mal die Forum Regel gelesen

# Beitrag von "Altemirabelle" vom 23. August 2019, 23:43

Versuche: in config.plist USB Inject und FixOwnership.

| SECTIONS          | Dem enabled by | default      |                                       |
|-------------------|----------------|--------------|---------------------------------------|
| IE Acpi           | False 1D       |              | USB                                   |
| IE Boot           | 0.00000000     |              | 🖸 Inject 🛛 Add Clock/D 👩 FixOwnership |
| III Boot Graphics | ATI            | IntelOFX     | Name(0+00                             |
| III Cpu           | DAXOCKBORS     | 040000000000 | Properties (HEX)                      |
|                   | LAN            | Nvida        |                                       |

Weiter mit OsxAptioFix2Drv-free2000.

# Beitrag von "amigow" vom 23. August 2019, 23:43

#### Zitat von OSX-Einsteiger

Nicht dein ernst oder schon mal die Forum Regel gelesen

wegen dem beats statt beast??

also komm nun bitte

Altemirabelle was meinst du mit weiter mit OsxAptioFix2Drv-free2000?

ich bin wie gesagt aboslut neuling

hab dein tipp angewendet und nun sieht es so aus : bzw der balken ist bis zum ende mittlerweile aber seit gut 10 minuten passiert nix mehr.. ich hoffe jemand weis rat

grüße

# Beitrag von "Altemirabelle" vom 24. August 2019, 00:24

Kopieren auf EFI/CLOVER/Drivers. Also Ersetzen vorhandene Version.

# Beitrag von "amigow" vom 24. August 2019, 00:31

dann wird der screen denke mal so bleiben und ich probiere es morgen erneut mit der weiteren änderung in clover.

mensch is dat kompliziert, android flashen und frp lock entfernen sind da weesentlich simpler

wünsche allen ne entspannte nacht meine lieben 🐸

ich denke mal mit eurer hilfe bekomm ich das ding schon zum laufen, immerhin war das apple symbol und der balken schonmal voll geladen,,., dabei blieb es jedoch, aber immerhin^^

# Beitrag von "Altemirabelle" vom 24. August 2019, 09:48

Aktiviere Verbose in Boot/Arguments. Und poste ein Bild, an der Stelle wo er hängt.

| SECTIONS        | 🚍 Item enabled by default                 |  |
|-----------------|-------------------------------------------|--|
| i≣ Acpi         | Arguments                                 |  |
| 1 Boot          | Boot Arguments (right click context menu) |  |
| E Boot Graphics |                                           |  |
| te cau          |                                           |  |

# Beitrag von "yoyo268" vom 24. August 2019, 12:46

Moin,

hier hast du ein Video was funktioniert und nicht's mit den Tools zu tun hat die hier nicht unterstützt werden! Die Probleme mit den Dingern sind immer die gleichen, geht irgendwas nicht wird mit der Suche nach den Fehlern schwierig.

https://www.youtube.com/watch?v=cCxO-edVH0M

Für das Video kannst du dich bei @Patricksworld bedanken.

Schritt 1 neuen Clone,

Schritt 2 nach dem Video Stick bauen

Schritt 3 sich freuen

Mit dem Clone auf dem die Tomaten Tools zugegriffen haben brauchst du nicht weitermachen.

Es ist nicht kompliziert, wenn man sich einwenig Mühe gibt mit 2-3 Klicks ist es Hackintoshbereich nicht getan und es führt auch kein Weg daran vorbei sich hier und da einzulesen

Sonnige Gruß!

### Beitrag von "amigow" vom 24. August 2019, 13:37

Altemirabelle das habe ich gemacht, es kommen aber weder skripts codes oder sonst was. es kommt das nur apple logo der balken lädt bis zum ende und das wars ..

yoyo268 danke dir ich sehe mir das direkt mal an wenn das die lösung ist bekommste ein virtuelles high five :D'

hab das video komplett verfolgt, der bootloader sah auch anders aus bekomme ich diesen screen

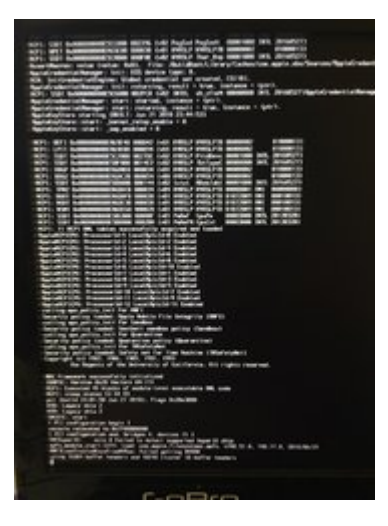

diesmal kommt es garnicht zum apfel 😕 ich verzweifle bald, mit linux kenne ich mich garnciht aus und der die efi partition ist nach jedem auswerfen nach erstellen des bootsticks verschwunden, und auch das mit im festplattenmanager debug modus anzeigen lassen klappt nicht..

ich könnt heulen :(:(:(

# Beitrag von "Altemirabelle" vom 24. August 2019, 17:16

Falls Du VirtualSMC hast ... benutze stattdessen FakeSMC.kext

Installiere EmuVariableUefi-64.efi.

# Beitrag von "amigow" vom 24. August 2019, 18:18

Ich muss dann jedes mal denn bootstick neu erstellen um ans efi mount ranzukommen? Ist das normal?

Wie installiere ich emuvariableUefi-64.efi? Auch in clover?

Wie gesagt das is alles absolut neuland für mich und ich bedanke mich für jede hilfe auch

wenn ich mich vielleicht einfach zu doof anstelle

Ich nehme an du meinst diese optionen in clover einrichten stimmts?

Geh ja aber nur wenn ich auf die efi partition zugirff habe welche immer nach den ersten trennen des fertigen sticks verschunden istmod

Ich werd das gleich noch einmal probieren denke wird ne stunden dauern und gebe dann rückmeldung

Danke dir für den tipp

### Beitrag von "Altemirabelle" vom 24. August 2019, 18:50

Ich weiss es natürlich nicht wie du dein Install-USB-Stick gemacht hast.

Normalerweise benutzt man Clover Configurator und mountet EFI von dem USB-Stick, danach kopiert das Ding rein.

Dort wo die drivers sich befinden, ist etwas unterschiedlich bei 4 und 5 Version von Clover.

#### Beitrag von "amigow" vom 24. August 2019, 19:15

#### Zitat von yoyo268

Moin,

hier hast du ein Video was funktioniert und nicht's mit den Tools zu tun hat die hier nicht unterstützt werden! Die Probleme mit den Dingern sind immer die gleichen, geht irgendwas nicht wird mit der Suche nach den Fehlern schwierig.

#### https://www.youtube.com/watch?v=cCxO-edVH0M

Für das Video kannst du dich bei @Patricksworld bedanken.

Schritt 1 neuen Clone,

Schritt 2 nach dem Video Stick bauen

Schritt 3 sich freuen

Mit dem Clone auf dem die Tomaten Tools zugegriffen haben brauchst du nicht weitermachen.

Es ist nicht kompliziert, wenn man sich einwenig Mühe gibt mit 2-3 Klicks ist es Hackintoshbereich nicht getan und es führt auch kein Weg daran vorbei sich hier und da einzulesen

Sonnige Gruß!

Alles anzeigen

nach dieser video anleitung nur funzt das nicht so richtig oder ich mach irgendwas falsch

also bootstick per terminla befehl mit high sierra dann die clover pkg ausgeführt und dann sehe ich die efi mount, sobald ich den stick ausweerfe ist der verschwunden 😂

#### jetz kam der screen...

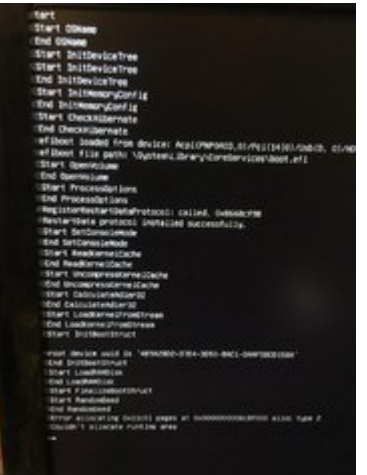

wenn mir jemand ne passende efi zu meinem system bastelt zahl ich dem jenigen 20 euro über paypal....

ich hab momentan nciht die zeit mich so einzulesen hab produktionsdruck und baby macht action plus pipapo is auch egal, aber wenn sich wer genau meine bauteile anguckt und mir eine config.plist bastelt oder was acuh immer das mein ding läuft bekommt nen 20er ... ich hab keinen nerv mehr :(:(:(

ich brauch nur ein stabiles system "scheiss" (entschuldigt die wortwahl) auf updates (never change a running system bin immer noch auf el capitan)

und die cpu muss voll auslastbar sein der muss eben etwas mehr hergeben als mein mbp hier

|                   | OS X El Capitan<br>Version 10.11.6 (15022010) |
|-------------------|-----------------------------------------------|
| $\langle \rangle$ | MacBook Pro (15-inch, Early 2011)             |
|                   | Prozessor 2,2 GHz Intel Core i7               |
| X                 | Speicher 16 GB 1333 MHz DDR3                  |
|                   | Startvolume Macintosh HD                      |
|                   | Grafikkarte Intel HD Graphics 3000 512 MB     |
|                   | Seriennummer C02F48M5DF8X                     |
|                   | Systembericht Softwareaktualisierung          |
|                   |                                               |
|                   |                                               |

# Beitrag von "Obst-Terminator" vom 24. August 2019, 19:54

Öhmmm... Interessant das man jetzt für Bastelprojekte die selbstständiges Arbeiten und Denken voraussetzt, für nen Zwanni gekauft werden kann.

Ich denke du hast den Sinn und Zweck eines Hackintoshs nicht verstanden.

Wenn du ein Produktivsystem brauchst, dass auf Anhieb funktioniert und jetzt sofort, dann solltest du in den nächsten Apple Store gehen und dir dort einen Mac kaufen.

Beitrag von "amigow" vom 24. August 2019, 20:22

#### Zitat von Gemuese Rambo

Öhmmm... Interessant das man jetzt für Bastelprojekte die selbstständiges Arbeiten und Denken voraussetzt, für nen Zwanni gekauft werden kann.

Ich denke du hast den Sinn und Zweck eines Hackintoshs nicht verstanden.

Wenn du ein Produktivsystem brauchst, dass auf Anhieb funktioniert und jetzt sofort, dann solltest du in den nächsten Apple Store gehen und dir dort einen Mac kaufen.

ich fragte lediglich ob vielleicht jemand so freundlich wäre, und deinen sarkasmus der ist mehr als unangebracht auch vorher in den beiträgen, findste nciht?=?

hätte ich die 3500 euro für den imac mit den selben leistungen wie mein jetziger windows, hätte ich mir ja wohl kein windoof gekauft und versuch den in ein sauberen mac zu erwandeln, allein wegen der kühlung beim rendern sind auch die imacs nich soo mega geil...

aber danke trotzem 😂

hab halt momentan nur nicht den nerv dafür mich komplett in die marterie einzuarbeiten bin vor nem halbenjahr vater geworden frau ist wieder schwanger und ständig am kotzen mit 4 x kh aufenthalt und weiss ich was und nebenbei muss ich noch musikalisch produktiv sein und a und an auflegen gehen.

und zur info, das man sich solche services kaufen könnte ist nicht unrealistisch oder melkst du deine milch selber...

sorry ich bin vielleicht nicht der einfachste aber sone dummen kommentare sind einfach unangebracht, dachte hier sind mehr leute unterwegs die einem helfen wollen...

hoffe mal vielleicht findet sich einer (vielleicht sogar in der gegend brandenburg blankenfelde) der mir helfen kann, wie gesagt zahl gern 20 euro wenns läuft

über paypal gern auch im vorraus aber wenns dann nicht laufen sollte ziehe ich das geld

zurück.

ich scheine ja nur die falschen kernels und kexte oder wie das heisst für mein system zu haben und peil aber nciht wie ich das zusammenbekomme.

hab mich vorher noch nie mit solch themen( ausser android handys flashen etc ) befasst .

beste hoffnungsvolle grüsse auf vielleicht kommende hilfe 🧡

im anhang die msiinfo32 von meinem windoof pc als text

system.txt

### Beitrag von "Obst-Terminator" vom 24. August 2019, 20:24

amigow

Solche wie dich hab ich schon oft genug kommen und gehen sehen.

Niemand hat Bock darauf unter deinem Zeitdruck irgendetwas zu tun. Denn ein Hackintosh brauch immer Zeit, Geduld und Lernbereitschaft.

Davon ist aber bei dir gar nichts von aufzufinden. Auch wenn du es wie eine nette Bitte aussehen lassen möchtest, ist deine Erwartungshaltung an das Forum unverschämt.

Mit dem Willen zu lernen, erhältst du alle Unterstützung und Hilfe die du brauchst.

Deine persönlichen Schicksale jucken hier niemanden. Die Community arbeitet miteinander und füreinander.

Ich wünsche dir viel Erfolg mit deinem Projekt 🛄

# Beitrag von "Altemirabelle" vom 24. August 2019, 20:30

Ich hab schnell, unter Zeitdruck 💛 was zum testen gemacht.

Ob das klappt?

Wenn du im Menu von Clover bist drücke F11, um NVRAM zu löschen, danach startet der Rechner neu und du wählst wieder USB Stick an.

Mal schauen.

Monitor an der Nvidia.

### Beitrag von "amigow" vom 24. August 2019, 20:35

Gemuese Rambo kennst du das program ableton live?

Ich habe die geduld mich in entwas hineinzulesen aber unter diesen umständen momentan geht es halt nicht ..hab halt auch noch job usw neben bei gewerbe dann kind dann frau die ständig was brauch manchmal ist man nunmal auf hilfe andere angewiesen..

Wenn es dir nicht passt dann bitte ignoriere es doch einfach

Altemirabelle vielen dank für die efi und für deine hilfsbereitschaft **□**♥**□**♥ich schau gleich oder morgen mal obs funzt bin auch relativ im eimer der kleene war heut echt anstrengend**□** 

## Beitrag von "Obst-Terminator" vom 24. August 2019, 20:36

Dafür das es jetzt schnell gehen musste...

Schwätzer 🔲

### Beitrag von "amigow" vom 24. August 2019, 21:56

#### Zitat von Gemuese Rambo

Dafür das es jetzt schnell gehen musste...

Schwätzer 🔟

Was ist denn mit dir?

Hab ich dir was getan?

Ausserdem hab ich mir ne stunde n video angeguckt und es klappte trotzdem nicht soviel zum thema ich habe keinen willen zu lernen

Altemirabelle mir hat es jetzt doch keine ruhe gelassen und ich musste es probieren leider bootet er mit dieser eficierenhaupt nicht in clover komme immer wieder zur auswahl welches bootmedium windows nehmen soll aber danke für den versuch

# Beitrag von "Altemirabelle" vom 24. August 2019, 22:38

OK, wenn ich mal mehr Zeit habe...

Du hast eine, ehrlich gesagt schlechte Hauptplatine für hackintosh.

Angeblich läuft sie nur mit DSDT patch. Was ich da auch rein kopiert habe.

Ich würde sie verkaufen und eine z390/370 kaufen, die mehr user hat.

Beitrag von "amigow" vom 24. August 2019, 23:06

Altemirabelle bin jetz weitergekommen über unibeast + deine efi, bin im mac installer habe das startvolume windows formatiert aber der installer sagt dort ist eine neuere version installiert ?! häää da is doch garnüscht drauf^^wie kann denn dort ne neuere version von macos drauf sein

ich probiers grad nochmal falls es wieder so sein sollte schicke ich einen screen 😂

danke nochmal für die efi die scheints fast gebracht zu haben^^

ps: falls es wirklich so schlecht läuft das motherboard dann verkauf ich es echt und hol ein anständiges, alle andern komponenten sind ja kompatibel

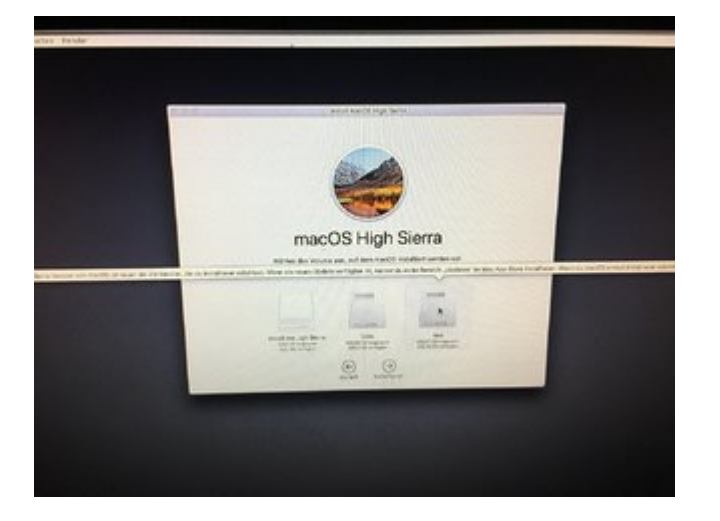

is mir nen rätsel wie auf ner leeren platte ein neueres system sein kann 🝧

# Beitrag von "Altemirabelle" vom 24. August 2019, 23:11

Ja, kann man das ignorieren und auf Installieren klicken?

Beitrag von "amigow" vom 24. August 2019, 23:30

Nope leider nicht, ich hab jetz aber meine ps4 externe geopfert um von meinem mac ein timemachine backup zu machen, vielleicht überliste ich ihn ja so $\text{IIII}\sigma$ 

Kann jetz nichtmehr schlafen dit lässt mir keine ruhe

Ok ich seh grad mein backup dauert 3 stunden..

Gute nacht @all

Bin gespannt ob dit wat wird

Morgen gibt es dann nen update

Aber so weit war ich noch niem dank dikltemirabelle und deiner efi schätz ich mal

#### Beitrag von "Altemirabelle" vom 24. August 2019, 23:32

Hahaah. Übertreibe nicht.

#### Beitrag von "amigow" vom 25. August 2019, 05:54

backup hat nix gebracht, mich würde es brennend interessieren wieos auf meinen grade gelöschten festplatten ein neueres osx sein kann als wie ich installieren möchte ich kann übrigens jeden beliebigen stick nehmen fomratieren und er hat angeblich ne neure version von mac

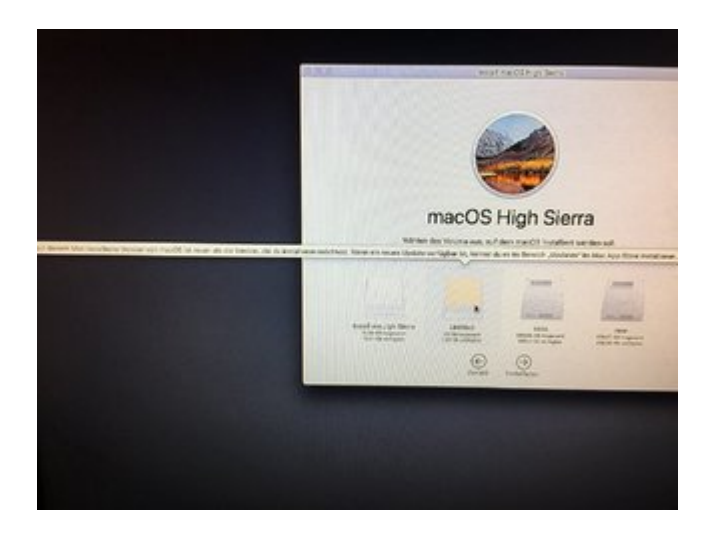

ps ich denke schon das ich mir bald ein neues mainboard zulege,wenn das hier nciht irgendwie stabil läuft

danke  $_{\textcircled{}}$  all und ne gute nacht/start in den tag

aller beste doch verzweifelte grüße

# Beitrag von "Nightflyer" vom 25. August 2019, 06:39

Wie oder womit hast du die Platten/ Sticks formatiert?

Ich würde mal mit einem Live Linux komplett löschen, sieht aus als wären die nicht richtig formatiert, irgendwelche Altlasten hinterbliebenen

### Beitrag von "amigow" vom 25. August 2019, 06:46

Guten morgenⅢ

Mir den tool was im installer ist, dem fesplatten dienst program und leider hab ich garkein plan von linux, ich könnte die höchstens ausbauen und über usb dann über meinen mac formatieren

### Beitrag von "Nightflyer" vom 25. August 2019, 07:22

Falls du Windows hast, lade dir GParted runter

https://www.heise.de/download/product/gparted-35105

und erstelle dir hiermit einen Stick

https://www.linuxliveusb.com

Damit kannst du booten und die Platte/ den Stick löschen.

Dann kannst du mit dem Festplattendienstprogramm auf deinem MacBook formatieren

# Beitrag von "amigow" vom 25. August 2019, 07:45

Hab jetzt kein windows mehr

Geht das nich irgendwie auch mit den mac?

Bzw ich hab beim mac sogar ne win partition ne kleine über bootcamp, dürfte das hinhauen?

Und mit booten nehme ich an an dem hackintosh ohne etwas auszubauen richtig?

## Beitrag von "Nightflyer" vom 25. August 2019, 08:11

wenn du kein Windows hast, erstelle den gparted Stick mit Etcher.

#### https://www.balena.io/etcher/

Wenn der Stick fertig ist, kommt wohl die Meldung "Der Datenträger kann von MacOS nicht gelesen werden" Dann auf ignorieren klicken. Mit dem Stick kannst du dann gparted booten

### Beitrag von "amigow" vom 25. August 2019, 10:49

Probiere ich gleich alles aus gebt mit ein zwei stunden

#### https://www.linuxmint.com/edition.php?id=269

hab jetz das image genommen aber zum wipen der platten dürfte die version ja egal sein oder? weil der elenebatcher ist schon bereit und die iso jetzt auch , ich probiers mal damit die platten komplett zu löschen und dann erneut die installation mit dem andern installstick

update: ich hab ubuntu zum laufen gebracht und gesehen das dort ncoh gewisse partitionen vergeben waren, führe bei beiden platten einen vollständigen wipe (3 stunden....)aus so das alle systeme es nutzen können, dann probiere den vorherigen schritt nochmal, bin gepannt... bis in ca 4 stunden

Und danke schonmal

#### Beitrag von "grt" vom 25. August 2019, 11:01

#### Zitat von amigow

führe bei beiden platten einen vollständigen wipe (3 stunden....)aus

neue partitionstabelle (->gpt) hätte auch gereicht.... und wär schonender für die platten gewesen.

#### Beitrag von "user232" vom 25. August 2019, 11:52

Wipen brauchst du nur, wenn du sicher sein willst, daß keine Daten mehr hergestellt werden können, zB bei Verkauf

Edit:

Gilt für HD nicht für SSD. Wipe keine SSD.

### Beitrag von "amigow" vom 25. August 2019, 11:56

okay danke für die infos.

hätt ich das gewusst wären mir jetzt noch 2 stunden und 31 min erspart geblieben,

und da der ubuntu stick derselbe stick ist wie der mac install (den ich dann natürlich wieder erstellen muss) klaut mir auch wieder zeit...

irgendwie verschwinden alle meine guten 32g stick.....zum glück hab ich die mukke aufm rechner, und wenn heut niiht sonntag wär, wär ik zum netto un hätte noch ein sch..... stick geholT.!

zum motherboard, ja mal sehen wie das läuft wenn es überhaupt läuft irgendwann<sup>^</sup> falls nicht kann ich mir dann ein anderes kaufen was besser is ,also sollte es wirklich daran hapern

#### Beitrag von "Wolfe" vom 25. August 2019, 12:06

Atmen. Jeder.

Der Thread ist kaum lesbar durch die Rechtschreibfehler, Vorwürfe und Rechtfertigungen, hat sich aber mittlerweile verbessert. Danke dafür.

Wenn wir zielgerichtet vorgehen, dann bekommen wir den Hackintosh eingerichtet und funktionsfähig. Mit <u>grt</u>, Altemirabelle und <u>Nightflyer</u> sind bereits kompetente Leute an Board. Ich habe nur oberflächliches Wissen.

#### amigow

1. Funktioniert nun die Installation irgendeiner Version von macOs?

2. Liegt ein Backup des produktiven Systems durch TimeMachine vor?

3. Wird das Mainboard ersetzt durch z.B. das pflegeleichte Asus Prime Z390-A, welches hier häufiger verwendet wird?

4. Wie erstellt man einen Bootstick? Konntest du diese Frage mit Hilfe des Wikis hier beantworten?

5. Hast du das hier schon ausprobiert?

6. Wie fügt man einen Kext ein? —> copy&paste an korrekter Stelle. Hier könnte <u>das</u> noch interessant sein, und zwar ab post 125.

7. Wohnst du in der Nähe eines der User hier? Kannst du einen der Stammtische besuchen?

# Beitrag von "Nightflyer" vom 25. August 2019, 12:29

Es tauchte auch das böse MultiBeast aus dem Tomatenforum hier auf. Davon grundsätzlich Finger weg. Niemand weiss genau was das Ding macht, jedenfalls ändert es den Inhalt von Systemordnern, was irgendwann unweigerlich zu Problemen führt.

Also nur die Vanilla Install-Vorgehensweise wie im Wiki beschrieben.

Kexts gehören bis auf sehr sehr wenige Ausnahmen immer in die EFI, in den Kextordner, in Others.

#### Beitrag von "Wolfe" vom 25. August 2019, 12:38

amigow Ich würde an deiner Stelle auch noch über den Kauf einer billigen Grafikkarte nachdenken, die mit Catalina kompatibel ist.

#### Beitrag von "amigow" vom 25. August 2019, 12:44

Also wenn ich ihn garnicht zumlaufen bekommen sollte muss ich wohl das mainboard austauschen.

Aber wozu ne billige neue grafikkarte? Die ist doch supi und ich find high sierra ok, würde am liebsten auf el capitan bleiben, da ich es seit 2 jahren ohne fehler am laufen habe sowohl zuhause wie bei der arbeit

Ich will muss auch nich unbedingt den appstore nutzen können brauche dort eh nichts aber icloud sollte funktionieren

Ich sehe mir nach und nach die tipps an, dauert ja auch immer ne weile so ein bootstick zu erstellen bei meinem stick<u>∏</u>

Danke für die hilfe und ja mit der rechtschreibung ich meine es ist zwar alles klein geschrieben und manchmal ein buchtstabe vertauscht aber das is ja jetz nicht sooooo wild oder?

Grüsse

#### Beitrag von "Wolfe" vom 25. August 2019, 13:05

Je genauer semantische (Bedeutung) und syntaktische (Schreibweise) Regeln eingehalten werden, desto geringer ist der Aufwand für den Empfänger von Ideen, desto höher ist die

Bereitschaft, diese Informationen zu verarbeiten.

Kurz: Helfe dem Leser, dann hilft der Leser dir.

#### Beitrag von "grt" vom 25. August 2019, 13:30

#### Zitat von amigow

dauert ja auch immer ne weile so ein bootstick zu erstellen bei meinem stick<u></u>∏

den solltest du dir einmal - entweder mit dem terminal oder mit TINU.app - erstellen, danach muss nur noch in der EFI-partition von ebendiesem stick angepasst werden (kexte, config.plist o.ä., je nach dem, wo die installation hängt, oder was nicht funktioniert).

die EFI-partition des sticks mountest (aktivierst) du mit dem cloverconfigurator

#### Zitat von amigow

muss ich wohl das mainboard austauschen..

unfug.... das aktuelle board sollte auch laufen, wenn man es richtig anfasst...

#### Zitat von amigow

aber icloud sollte funktionieren

die anforderungen sind die gleichen, wie an einen funktionierenden appstore zugang.

grundsätzlich ist bei (noch) unbekannten boards/rechnern bei der erstinstallation weniger mehr. will heissen, man nimmt eine minimale efi mit möglichst wenigen gesetzten haken, wenig kexten und tastet sich schritt für schritt an den ersten erfolgreichen boot heran.

ich nehme sehr gerne eine testfestplatte mit einem an einem laufenden rechner installierten testsystem (ohne jeglichen schnickschnack an programmen, nur eine nackte betriebssysteminstallation), baue die in den zu verarztenden rechner ein, und gucke, ob ich die gebootet bekomme (dafür würde sich das macbook anbieten -> installation auf eine externe

platte z.b.)

wenn das mein rechner wäre, würde ich anfangs die nvidia draussen lassen. erstmal mit igpu installieren, nvidia dann, wenn der rechner ohne läuft.

#### Beitrag von "Altemirabelle" vom 25. August 2019, 13:31

mATX geht auch. Zum Beispiel Gigabyte Z390 M GAMING, ist günstig und in jeder Hinsicht besser als die MSI.

### Beitrag von "grt" vom 25. August 2019, 13:36

ich würde mal sagen, bevor hier wild drauflos neugekauft wird, sollte das vorhandene board einmal systematisch und strukturiert bearbeitet werden...

wenns dann nicht will, ok.

aber mit nicht überdachter und sinnvoll angepasster herangehensweise ( -> lesen, informieren, einen schritt nach dem anderen....) wirds auch mit einem neuen board nix werden.

# Beitrag von "Wolfe" vom 25. August 2019, 13:37

Stimmt, der <u>i7-8700</u> besitzt ja eine Grafikeinheit, die für Musikproduktion ausreichen sollte. Damit steht Catalina nichts im Wege. []]

# Beitrag von "g-force" vom 25. August 2019, 13:46

Hier läuft ein 17-6700-K auf einem ASUS Z170-K. Tripleboot mit Windows10, Ubuntu und Mojave über Clover. Alle OS auf einer NVMe, Daten auf 2 weiteren NVMe und 2 großen HDD.

Musikproduktion mit Cubase, als Grafik reicht die Onboard Intel 530. Es ist also alles möglich.

Dieser Thread umfasst jetzt bereits 4 Seiten ohne nennenswerte Fortschritte, schwierig zu lesen. Ich bin da bald raus.

# Beitrag von "amigow" vom 25. August 2019, 14:12

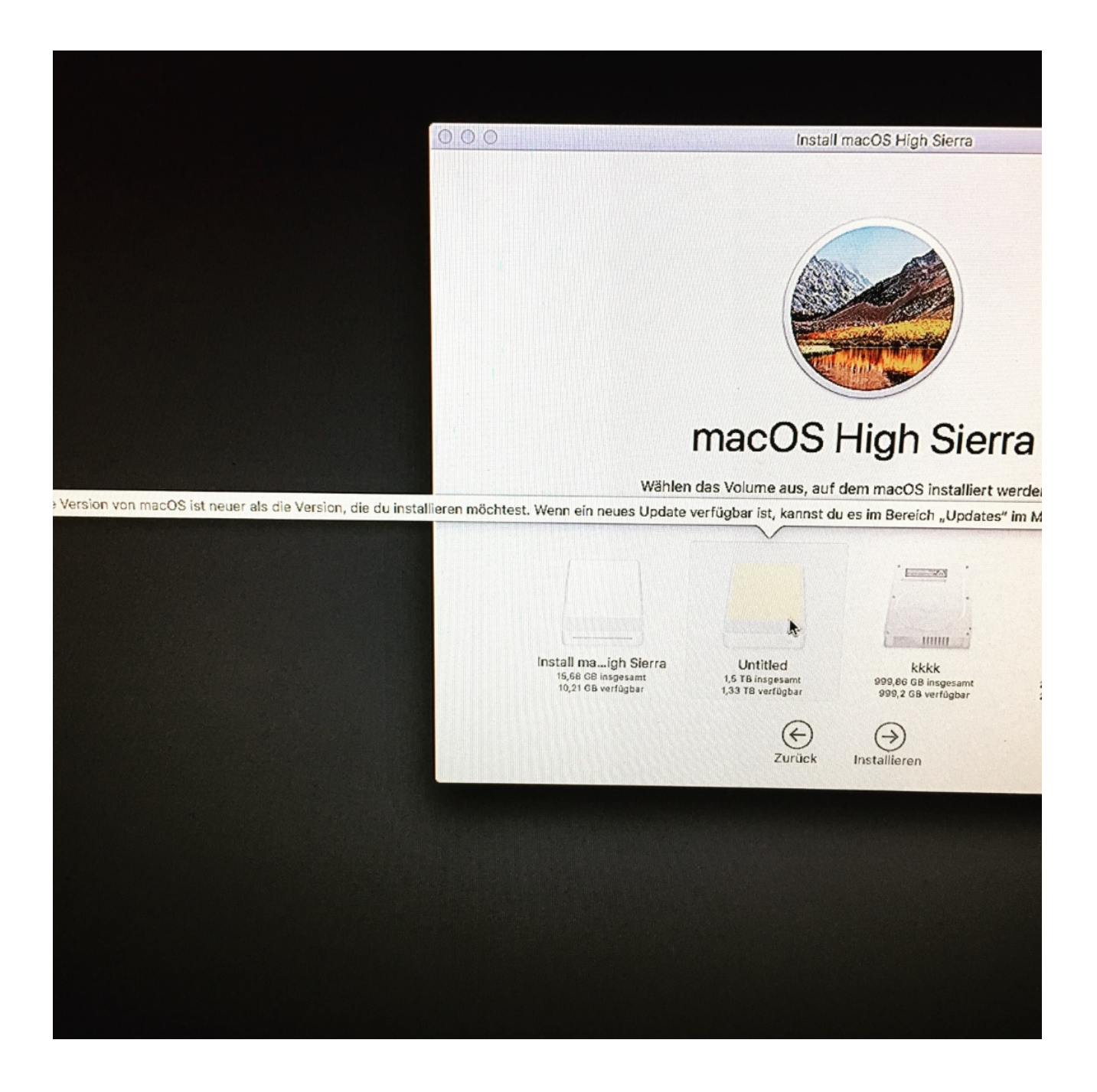

mir hat es jetz so garkeine ruhe gelassen, dass ich einen el capitan stick gemacht hab meine ssd ausm mac raus die ausm hackintosch da rein und installiere osx el capitan und dann wiederhole ich die high sierra installation nach rückbau in den hackintosh,...

Weil mir fiel auf beim festplattendienstprogramm (im installer ) ist immer einmal nen fehler beim löschen des medium und danach sagt er wieder is zu neu, vielleicht bekomme ich ihn ja so überlistet mo

Weil damm muss ik ja nix formatieren das wird ja drüber installiert wenn die version niedrieger ist?!

# Beitrag von "grt" vom 25. August 2019, 14:18

entschuldige - was soll das jetzt bringen?

elCapitan ist schlicht zu alt für eine coffeelake-plattform. das wird nix werden.

und lies bitte die beiträge der helfer durch. likes sind schön und gut, aber wichtiger wär das inhaltliche aufnehmen und verstehen dessen, was geschrieben wurde.

und informier dich bitte -> wiki lesen z.b.

ohne eine solide wissensgrundlage wird das auch nix. da wär dann tatsächlich ein originaler mac die bessere alternative.

# Beitrag von "Altemirabelle" vom 25. August 2019, 14:21

Wenn ich Musik machen würde, würde ich noch weiter gehen und eine mobo mit besserem Sound kaufen, mit Realtek ALC 1220. ZB Z390 AORUS PRO.

Andere Sache. Was hast Du für BIOS Version? 14 sollte besser sein.

# Beitrag von "amigow" vom 25. August 2019, 14:25

Naja ich dachte mir wenns ne ältere version des os ist kann das dort eben nicht stehen und im richtigen format (das es nich am formatierungsfehler beim ersten mal im installer kommt muss ich die ja nicht neu formatieren.)

Ich werd mich nach und nach durchlesen leute aber stupst mich doch bitte auf die wissenswerten sachen die für meine bauteile in meinen fall brauche♥

Das is nur zu viel auf einmal ..

Bist dir 100% sicher das wenn ich die hackintosh ssd in meinem mac auf el capitan bringe dann wieder in den hackintosh einbaue dieser fehler nicht wieder auftauch?

Wenn ja lass ik dit sein und spar mir die zeit

### Beitrag von "g-force" vom 25. August 2019, 14:29

#### Zitat von Altemirabelle

Wenn ich Musik machen würde, würde ich noch weiter gehen und eine mobo mit besserem Sound kaufen, mit Realtek ALC 1220. ZB Z390 AORUS PRO.

Wer wirklich Musik macht am Rechner, nutzt die Onboard-Soundkarte nicht - sowas taugt wirklich nur für Systemsounds und Youtube. Im professionellen Bereich kommen eigentlich immer externe Soundkarten (PCI, Firewire, USB) zum Einsatz.

# Beitrag von "amigow" vom 25. August 2019, 14:37

dat is unrelevant Altemirabelle

Wie g-force erwähnt besitze ich ne ein ziemlich gutes interface, was über usb läuft

Wenn das mainboard hier taugt und die projekte die mein mac ins schwitzen bringen dort um

die hälfte schneller laufen is allet was ich wollte in erfüllung gegangen,

Und zum echten mac 1 nicht das geld dafür deshalb ja hackintosh und 2 die kühlung is scheisse mein mac wird teilweise 88 grad und dazu noch weil windows bei ableton einfach nicht die selbe leistung hat wie unter osx ( selbst getestest an identischen laptops ( an bauteilen) einer windows der ander originale mac, der win hatte keinen chanche keine ahnung wieso das so ist

Und weil mir osx mehr gefällt.

Klar muss ich mich hier und da einlesen hab auch schon paar videos geschaut aber blicke dort trotdzem noch nicht durch

# Beitrag von "Altemirabelle" vom 25. August 2019, 14:40

OK. Bin Grafiker, also wenig Ahnung, 🖤

# Beitrag von "grt" vom 25. August 2019, 14:42

macbooks (und andere läptopps) sammeln staub ein und parken den im lüfter. aufschrauben und putzen hilft da wunder...

Zitat von amigow

aber blicke dort trotdzem noch nicht durch

dann bitte weitermachen. war offensichtlich noch nicht ausreichend. youtubevideos sind oftmals auch so oberflächlich, die bringen eher wenig. lies dich doch besser mal in <u>unserer wiki</u> ein, und such im forum nach installationsanleitungen und threads in denen coffeelakesysteme bearbeitet werden.

# Beitrag von "DelphiXE" vom 25. August 2019, 15:27

Auch wenn es hier nicht gern gesehen ist,

wäre es für diesen Fall gerade nicht einfacher den Bootstick mit Unibeast zu erstellen, der dann nen halbwegs sinnvollen clover build macht (nur zum Installieren)? Dann kann man glaube auch gezielter arbeiten als "ich versuche mal nen Stick zu erstellen".

Und bitte keine Nvidia Injections bei Mojave oder Catalina (wobei ich gerade in der Beta von Catalina abraten würde, wenn du nur Musik machen willst).

Wenn du genaueres Wissen willst, musst du dir mal bei tonysmac86 die entsprechende Anleitung durchlesen (Ist auf Englisch).

### Beitrag von "Wolfe" vom 25. August 2019, 15:34

Zu Unibeast: unser Ziel ist ein funktionierender Hackintosh. Wenn dieses Ziel mit Unibeast zunächst einfacher erreicht werden kann, dann spricht wenig gegen Unibeast. Viel spricht gegen die Tomatentools, wenn es Probleme gibt, denn dann kann hier niemand helfen.

Ich habe auch damit angefangen, wie wohl einige andere im Forum auch, Support gibt es aber hier keinen dafür. Daher Vanilla, was einen längeren aber nachhaltigeren Weg bedeutet und gerade für produktive Systeme sehr empfehlenswert ist.

amigow Baue also die Graka aus, überprüfe dein Bios und erstelle dann einen Bootstick mit TINU und Mojave und lade die EFI des Bootsticks hier hoch, wenn die Installation noch nicht funktioniert.

Beitrag von "grt" vom 25. August 2019, 15:39

<u>DelphiXE</u> das erstellen eines sticks mit TINU ist genauso einfach (terminal ist auch nicht viel schwerer) und den passenden EFI-ordner muss man sowieso noch dazulegen.

bzgl. mojave und catalina geb ich dir vollkommen recht. mojave (und wahrscheinlich auch catalina) kommen wg. der nvidia nicht in frage, beta für produktivsystem sowieso nicht.

# Beitrag von "amigow" vom 25. August 2019, 16:00

also ich gucke jetz hier im wiki nochnmal ganz inruhe wie man ne richtigen bootstich erstellt ( obwohl der übers terminal ja safe is) und versuche dann auf die jetzt schon auf el capitan installierte aber noch unkonfigurierte ssd im hackintosh high sierra drüber zu installieren

melde mich denke mal in einer stunde, hauptsache is das er erstmal läuft, dann bin ihc auch geil drauf den zu perfektionieren und werd mich von thema zu theme einlesen aber alles aufeinmal reinkallen is ja auch nicht sinn der sache.

danke an alle tipps von euch wie gesagt mache jetzt high sierra stick STRIKT nach wiki und sag denn bescheid

# Beitrag von "Wolfe" vom 25. August 2019, 16:09

amigow Wieso beherzigst du den tip von grt nicht: "elCapitan ist schlicht zu alt für eine coffeelake-plattform. das wird nix werden"?

Ich helfe weiter, sobald folgendes erfüllt ist:

- 1. Überprüfung und korrekte Einstellung des Bios
- 2. erfolgreiche Erstellung eines funktionierenden Bootsticks (meine wärmste Empfehlung: TINU)
- 3. hier hochgeladene EFI des Tinu-Bootsticks bei nichterfolgreicher Installation eines macOs

Viel Erfolg!

### Beitrag von "amigow" vom 25. August 2019, 16:33

ich hab den bootstick mit tinu gemacht un komme immer wieder in die bootstick auswahl? das mit unibeats hat geklappt bis zum gewissen punkt keine ahnung was ich falsch mache hab mich an diese anleitung gehalten

die hier aus dem forum die efi hab ich von Altemirabelle

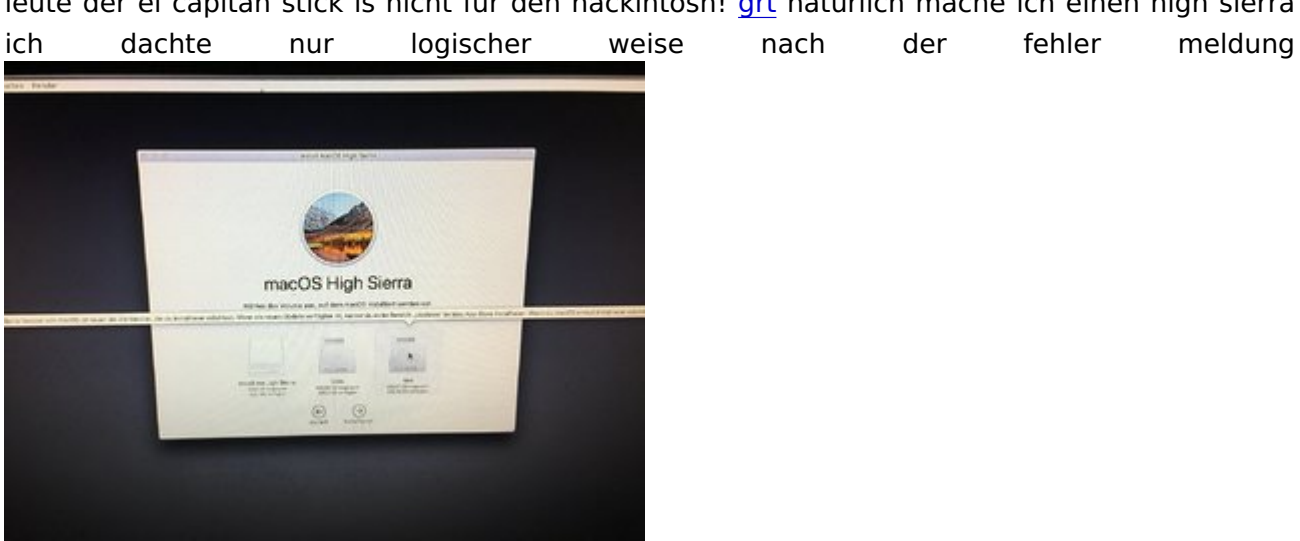

leute der el capitan stick is nicht für den hackintosh! grt natürlich mache ich einen high sierra

installiere ich übern meinen richtige mac mit bootstick el capitan und lasse so wie als wenn sie kauft also sprache auswählen blabla, weil dann wäre es ja unsinn was auf dem screen steht das die version zu neu ist ?!?! oder liege ich da so falsch?

#### Beitrag von "grt" vom 25. August 2019, 16:35

und du machst bitte einen **HIGHSIERRA** -stick!!!! drüberbügeln ist unsauber, kann gehen, muss aber nicht. schliesse alle möglichen fehlerquellen aus, mach eine saubere neuinstallation. alles andere bringt nur durcheinander, vermehrt die möglichen fehlerursachen, und macht keinen spass.

EDIT: ok.

1. beschreibe bitte alle durchgeführten schritte.

2. hast du dich um die bioseinstellungen gekümmert? - wenn ja, wie?

#### Beitrag von "Wolfe" vom 25. August 2019, 16:42

Nur für alle Fälle:

Clover ist nur für Hackintosh. Ausschließlich. Installiere das nur auf Speichermedien für Hackintosh, sonst gar nie nicht niemals! Sonst Computer tot!

#### Beitrag von "grt" vom 25. August 2019, 16:45

die efi ist soweit ok., hab ich erstmal nix zu beanstanden.

wenn der rechner mit der efi nicht booten will, ist da was anderes im argen.

was ist mit den bioseinstellungen?

hast du unterschiedliche usbanschlüsse getestet?

welche cloverversion ist auf dem stick?

## Beitrag von "amigow" vom 25. August 2019, 16:56

#### Zitat von grt

die efi ist soweit ok., hab ich erstmal nix zu beanstanden.

wenn der rechner mit der efi nicht booten will, ist da was anderes im argen.

was ist mit den bioseinstellungen?

hast du unterschiedliche usbanschlüsse getestet?

welche cloverversion ist auf dem stick?

die aktuellste, aber kam ja schon ins install menü

nur das ding is bei dem clover2.5.pkg haut der die efi auf den stick und bei unibeats mountet der ne extra partition mit efi, die danach nach dem auswerfen auch nichtmehr auftauch ...also mit unibeast bin ich bis zu dem screen dort gekommen das dort ne aktuellere version sei, die efi von unibeast habe ich natürlich in der efi partition ersetzt und hoffe dad nun auf der ssd in mac os journaled schon el capitan drauf is das er mir nicht sagt es ginge nciht,

im bios is alles deaktiviert scure boot etc den ganzen kram wie gesagt bisschen eingelesen hab ihc mich ja aber is echt komplizierte marterie

# Beitrag von "grt" vom 25. August 2019, 17:11

#### Zitat von amigow

bei dem clover2.5.pkg haut der die efi auf den stick und bei unibeats mountet der ne

extra partition mit efi

naja.... wenn man dem clover.pkg nicht sagt, dass er für uefi-only installieren soll..

also..

cloverinstallation:

1. MUSS clover für uefimainboards installiert werden (es sei denn, man hat einen rechner der älter als etwa 8 jahre ist)

|                  | Paketname                                   | Aktion            | Größe  |
|------------------|---------------------------------------------|-------------------|--------|
| Einführung       | Installation f ür UEFI-Motherboards         | Installieren      | 926 KB |
| Bitte lesen      | Installiere Clover in der ESP               | Installieren      | 0 KB   |
| Zielushume       | Bootloader                                  |                   | 0 KB   |
| Zielvolume       | CloverEFI                                   |                   | 967 KB |
| auswanien        | Themen                                      |                   | 8,7 MB |
| Installationstyp | UEFI Drivers                                |                   | 123 KB |
| Installation     | ► FileVault 2 UEFI Drivers                  |                   | 90 KB  |
|                  | Installiere alle RC Scripte auf der         | Überspringen      | 0 KB   |
| Zusammenfassung  | Installiere alle RC Skripte auf allen       | Überspringen      | 0 KB   |
|                  | Optionale RC Scripte                        |                   | 0 KB   |
|                  | Installiere Clover Preference Pane          | Überspringen      | 2,1 MB |
|                  | Erforderlicher Platz: 6,1 MB                | Verbleibend: 24,8 | 85 GB  |
|                  | Installiere Clover zur alleinigen Nutzung r | nit UEFI-Motherbo | oards. |
|                  |                                             |                   |        |
|                  |                                             |                   |        |

2. diese treiber dazuinstallieren:

|                   | Paketname                                          | Aktion               | Größe        |
|-------------------|----------------------------------------------------|----------------------|--------------|
| Einführung        |                                                    |                      | 067 KP       |
| Bitte lesen       | Cloveren                                           |                      | 8.7 MB       |
| Zieluslume        | V - UEFI Drivers                                   |                      | 172 KB       |
| auswählen         | ✓ AudioDxe-64                                      | Installieren         | 49 KB        |
| uuswumen          | ✓ DataHubDxe-64                                    | Installieren         | 8 KB         |
| Installationstyp  | FSInject-64                                        | Installieren         | 25 KB        |
| Installation      | SMCHelper-64                                       | Installieren         | 8 KB         |
| Zusammanfaasung   | ✓ VBoxHfs-64                                       | Installieren         | 33 KB        |
| Zusammeniassung   | ApfsDriverLoader-64                                | Installieren         | 12 KB        |
|                   | AptioMemoryFix-64                                  | Installieren         | 37 KB        |
|                   | CsmVideoDxe-64                                     | Übersprinden         | 33 KB        |
|                   | Erforderlicher Platz: 6,2 MB Verbleibend: 24,85 GB |                      | ,85 GB       |
| CLOVER            | Supports APFS filesystem driver fro                | m container for macO | S 10.14.     |
| OPERATING SYSTEMS |                                                    |                      |              |
|                   | Standardinatallation                               | Zurück               | Installioran |

falls filevault gewünscht ist, muss noch mehr dazu, da halt ich mich aber raus.

der cloverinstaller ist version 4920, die neueren sind etwas anders strukturiert, das prinzip ist gleich.

mit der cloverconfigurator.app oder dem espmounterpro kann man die efi-partition immer wieder nachträglich mounten und drinherumfuhrwerken.

die efi-partition wird schon beim guid-partitionieren angelegt, ist aber im normalfall unsichtbar.

# Beitrag von "Wolfe" vom 25. August 2019, 17:14

Bioseinstellungen in folgender Reihenfolge vornehmen:

1. optimierte Voreinstellungen geladen

2. ggf. CPU VT-d deaktiviert

3. ggf. CFG-Lock deaktiviert

4. sicherer Startmodus ("secure boot")deaktiviert (falls ausgegraut: andere Einstellung bei "other os" ausprobieren)

5. OS Type auf Other OS eingestellt

6. ggf. seriellen E / A-Anschluss deaktivieren

7. XHCI-Handoff aktivieren

<u>grt</u> Hoffe ich habe nichts vergessen. In unseren Wikis sind hierzu keine Informationen verfügbar.

amigow Vielleicht hilft dir dieses Bild:

### Beitrag von "grt" vom 25. August 2019, 17:16

Wolfe sieht gut aus. bin einverstanden 🙂

#### Beitrag von "OSX-Einsteiger" vom 25. August 2019, 17:17

Versuch mal dein Glück 🙂

Ich habe für test zwecke eine zweite onfig\_Macmini.plist

eingefügt hier für muss die Intel Grafik Aktiviert werden.

Clover ist v2.5k\_r5056

### Beitrag von "amigow" vom 25. August 2019, 17:22

okay ich beherzige alles schaue nochmal genau ins bios und mach es über nochmal tinu achte auf alle clover configurations bei der installation (dann müsste ich auch ein efi mount sehen wie bei unibeats oder?)

und versuche es mit dem neuen efi

ey danke nochmal und sorry das ich mich scheinbar so doof anstelle aber ihr seit ne grosse hilfe

#### Beitrag von "grt" vom 25. August 2019, 17:25

die efi sollte nach der korrekten installation gemountet sein.

den cloverconfigurator hast du auf dem macbook auch drauf?

#### Beitrag von "Wolfe" vom 25. August 2019, 17:26

Die unsichtbare EFI-Partition muss gemountet werden, um sie im Finder sichtbar zu machen. Das machst du dann mit dem Clover Configurator, mit dem auch die config.plist bearbeitet wird, welche sich in der EFI befindet. Die EFI enthält auch die ganzen Kexte.

#### Beitrag von "amigow" vom 25. August 2019, 18:04

Alles gemacht wie beschrieben, tinu, cloverisntall, in versuchte die neue efi die alte efi und die die ich davor hatte,

Start Start OSName End OSName Start InitDeviceTree Start InitDeviceTree End InitDeviceTree Start InitMemoryConfig End InitMemoryConfig Start CheckHibernate End CheckHibernate efiboot loaded from device: Acpi(PNPOAO3,0)/Pci(14|0)/Usb(0, 0)/HD(Part2 ⊨efiboot file path: \System\Library\CoreServices\boot.efi Start OpenVolume End OpenVolume Start ProcessOptions End ProcessOptions RegisterRestartDataProtocol: called. 0x873ae798 RestartData protocol installed successfully. Start SetConsoleMode End SetConsoleMode Start ReadKernelCache BEnd ReadKernelCache Start UncompressKernelCache End UncompressKernelCache Start CalculateAdler32 End CalculateAdler32 Start LoadKernelFromStream BEnd LoadKernelFromStream Start InitBootStruct nroot device uuid is '1474ACC7-693C-312D-B3B7-C916506F3A1E' End InitBootStruct Start LoadRAMDisk End LoadRAMDisk Start FinalizeBootStruct Start RandomSeed End RandomSeed Error allocating 0x11c00 pages at 0x000000000a720000 alloc type 2 Couldn't allocate runtime area

bei unibeats bin ich wie gesagt bis zum installer gekommen nur das der eben immer meinte es sei ne neuere version von macos auf der leeren platte ?!

ach mensch das is doch zum mäuse melken.. 😕